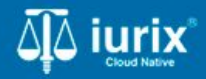

Tutoriales - Módulo Expedientes

# **Datos penales**

# **Datos penales**

#### Introducción

Este tutorial te guiará a través del proceso de gestión de los datos penales de los expedientes en lurix Cloud.

#### Objetivo

- Consultar los datos penales de un expediente.
- Modificar los datos penales de un expediente.

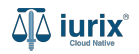

Selecciona la opción **Expedientes** del menú superior para acceder al listado de expedientes o utiliza la **búsqueda rápida** para encontrar el expediente deseado.

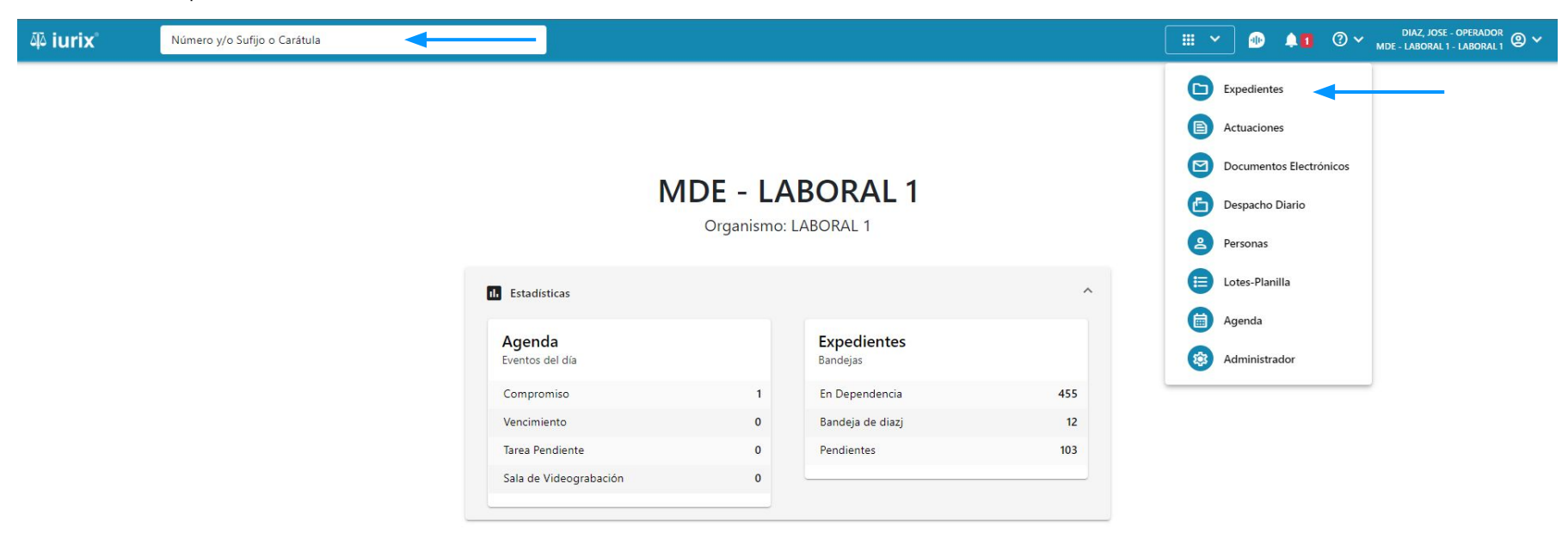

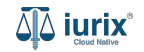

Haz clic en la columna **Carátula** del expediente para acceder al detalle del mismo. También puedes cambiar la vista para ver todos los expedientes junto con su vista previa utilizando el botón 💷 .

| ۵۵ iurix°                                                                       | Núme                  | ero y/o Su | fijo o Carátula                                            |                   |                                  |         |             | Expedientes 🗸             | •         | ¢ 0.∽ | diaz, Jose - S<br>Mde - Familia | CRETARIO/A<br>2 - FAMILIA 2 |   |
|---------------------------------------------------------------------------------|-----------------------|------------|------------------------------------------------------------|-------------------|----------------------------------|---------|-------------|---------------------------|-----------|-------|---------------------------------|-----------------------------|---|
| FAMILIA 2 / MDE - FAMILIA 2<br>Expedientes de MESA DE ENTRADAS - En Dependencia |                       |            |                                                            |                   |                                  |         |             |                           |           |       |                                 |                             |   |
| En Dependencia                                                                  | •                     | Usuar      | rio Responsable Tipo: Todos                                | •                 | ⊗ Borrar                         |         |             |                           |           |       | Seleccionar colu                | imnas                       | = |
| Acciones -                                                                      | $\diamondsuit$ Actual | izar       |                                                            |                   |                                  |         |             |                           |           |       |                                 |                             |   |
| 🗌 Тіро                                                                          | Número                | Sufijo     | Carátula                                                   | Fecha creación    | Secretaría                       | Estado  | Último pase | Radicación ac             | tual      | Últim | a act. En de                    | o. Inscripció               |   |
| D PEX                                                                           | 36791                 | 20         | GONZALEZ MARIA FERNANDA C/<br>MARTINEZ MARCOS S/ ALIMENTOS | 6, 2020, 12.20.47 | Secretaria 3 - Nocheli<br>Romero | Trámite |             | JUZGADO DE<br>MENORES Nº2 | FAMILIA Y | 911 d | as 0 días                       |                             |   |

Página: 100 💌 1 - 1 de 1 < >

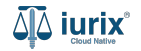

Navega a la ficha del expediente utilizando el botón 📋.

| 🍄 iurix°                  | Número y/o Sufijo o Carátula                   |                                                        | Expedientes 🗡 🗐 | ¢ ( | ⊘ ∽ | DIAZ, JOSE - SECRETARIO/A<br>MDE - FAMILIA 2 - FAMILIA 2 | <b>@</b> ~ |
|---------------------------|------------------------------------------------|--------------------------------------------------------|-----------------|-----|-----|----------------------------------------------------------|------------|
| Familia 2 / MDE - Familia | / PEX 36791/20                                 |                                                        |                 |     |     |                                                          |            |
| 🔓 🛆 🙆 🛎                   |                                                |                                                        |                 |     |     |                                                          |            |
| GONZALEZ MA               | RIA FERNANDA C/ MARTINEZ MARCOS S              | ALIMENTOS                                              |                 |     |     |                                                          |            |
| PEX 36791/20 📋 <          | -                                              |                                                        |                 |     |     |                                                          |            |
| Ficha del expediente      |                                                |                                                        |                 |     |     |                                                          | :          |
| CZ - DIAZ, JOSE           | EN DEPENDENCIA                                 |                                                        |                 |     |     |                                                          |            |
| Ubicación actual:         |                                                | Radicación actual:                                     |                 |     |     |                                                          |            |
| MESA DE ENTRADA           | 5 - San Luis - JUZGADO DE FAMILIA Y MENORES Nº | 2 JUZGADO DE FAMILIA Y ME<br>Desde 14/6/2024, 06:44:59 | ENORES N°2      |     |     |                                                          |            |
| Fecha de inicio:          | Fecha de presentación en r                     | nesa: Secretaría:                                      |                 |     |     |                                                          |            |
| 14/6/2024, 06:44:59       | 14/6/2024, 06:44:59                            | Secretaria 3 - Nocheli Romero                          |                 |     |     |                                                          |            |
| Fecha de creación:        | Organismo creador:                             |                                                        |                 |     |     |                                                          |            |
| 6/3/2020, 12:26:47        | JUZGADO DE FAMILIA                             | MENORES N°2 - MDE - FAMILIA 2                          |                 |     |     |                                                          |            |
| Estado administrativo:    | Estado procesal:                               | Monto:                                                 | Excusado        |     |     |                                                          |            |
| Trámite                   | Inicio                                         | \$421059                                               | No              |     |     |                                                          |            |
| Observaciones:            |                                                |                                                        |                 |     |     |                                                          |            |
| Expediente pertenecie     | nte al fuero de familia                        |                                                        |                 |     |     |                                                          |            |
| CONCEPTOS                 |                                                |                                                        |                 |     |     |                                                          |            |
| Concepto                  |                                                | Tipo de proceso                                        |                 |     |     |                                                          |            |
| ALIMENTOS (LITIS EXPEN    | SAS)                                           | Especial                                               |                 |     |     |                                                          |            |

DATOS ADICIONIALES

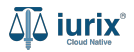

Sobre el final de la ficha del expediente, se mostrarán los datos del hecho del expediente.

| Estado administrativo:<br><b>Trámite</b>                       | Estado procesal:<br>Inicio | Monto:<br><b>\$421059</b> | Excusado:<br><b>No</b>                        |
|----------------------------------------------------------------|----------------------------|---------------------------|-----------------------------------------------|
| Observaciones:<br>Expediente perteneciente al fuero de familia |                            |                           |                                               |
| CONCEPTOS                                                      |                            |                           |                                               |
| Concepto                                                       |                            | Tipo de proceso           |                                               |
| ALIMENTOS (LITIS EXPENSAS)                                     |                            | Especial                  |                                               |
| DATOS ADICIONALES                                              |                            |                           |                                               |
| El modelo no posee datos adicionales                           |                            |                           |                                               |
| DATOS DEL HECHO                                                |                            |                           |                                               |
| Fecha del hecho:<br>31/05/2024                                 | Nro. sumario:<br>-         |                           | Entidad denunciante:<br>COMIS.OTRA JURISDICC. |
| Descripción del hecho:<br>Descripción del hecho                |                            |                           |                                               |
| Fecha de denuncia:<br>01/06/2024                               | Fecha preventivo:<br>-     |                           | Fecha de clausura:                            |
| Fecha de requisitoria:                                         | Fecha de resolución:<br>-  |                           | Fecha de elevación a juicio:<br>-             |
| Lugar del hecho:<br>- Carpintería                              |                            |                           |                                               |
| INCIDENTES DE MEDIDA CAUTELAR                                  |                            |                           |                                               |
| Expediente:                                                    |                            | Carátula:                 |                                               |

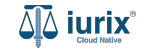

Selecciona la opción **Expedientes** del menú superior para acceder al listado de expedientes o utiliza la **búsqueda rápida** para encontrar el expediente deseado. Busca el expediente como se indica en este tutorial y accede a su ficha.

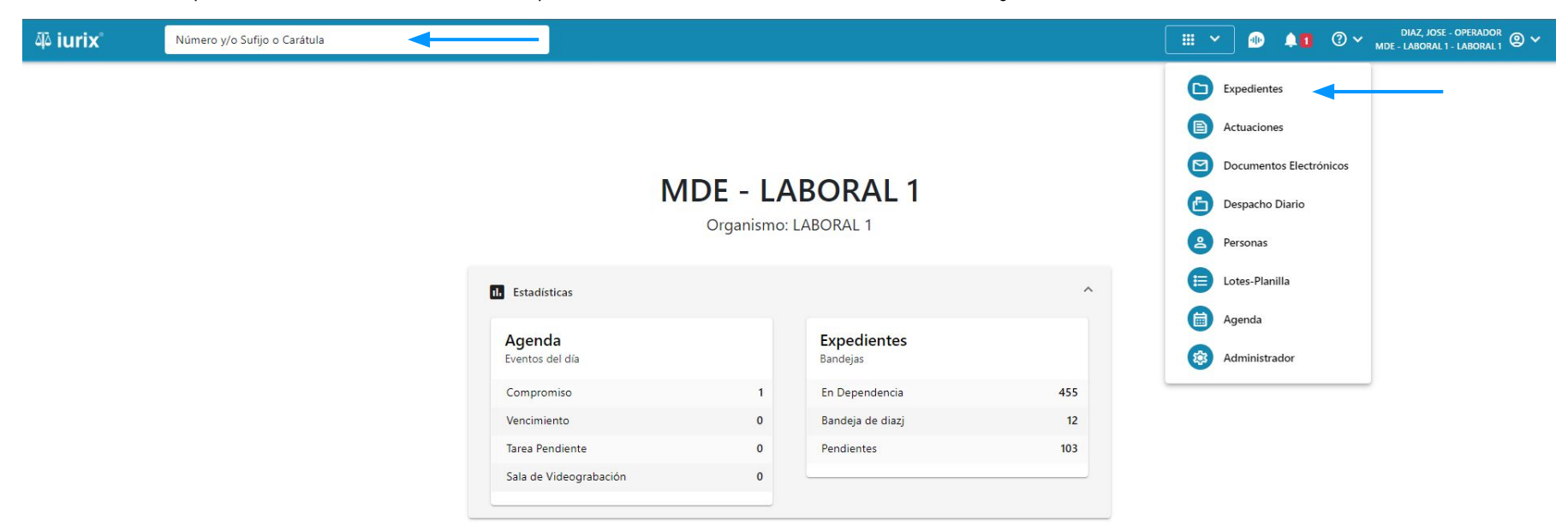

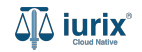

Para registrar o editar los datos del hecho, haz clic en los tres puntos (menú de opciones) en la ficha del expediente y selecciona **Editar datos del hecho**.

| ᆆ iurix°                                                 | Número y/o Sufijo o Carátula                                     |                                                                                 | Expedientes V |        | ¢ () v | MDE - FAMILIA 2 - FAMILIA 2                                                     |
|----------------------------------------------------------|------------------------------------------------------------------|---------------------------------------------------------------------------------|---------------|--------|--------|---------------------------------------------------------------------------------|
| FAMILIA 2 / MDE - FAMILIA<br>GONZALEZ MA<br>PEX 36791/20 | 2 / PEX 36791/20<br>RIA FERNANDA C/ MARTINEZ MARCOS S,           | / ALIMENTOS                                                                     |               |        |        |                                                                                 |
| Ficha del expediente                                     |                                                                  |                                                                                 |               |        |        |                                                                                 |
| CZ - DIAZ, JOSE<br>Ubicación actual:<br>MESA DE ENTRADA  | EN DEPENDENCIA<br>S - San Luis - JUZGADO DE FAMILIA Y MENORES Nº | P2 Radicación actual:<br>JUZGADO DE FAMILIA Y MENO<br>Desde 14/6/2024, 06:44:59 | RES N°2       |        |        | <mark>Edición</mark><br>Editar carátula<br>Editar carácter<br>Editar expediente |
| Fecha de inicio:<br>14/6/2024, 06:44:59                  | Fecha de presentación en 1<br>14/6/2024, 06:44:59                | mesa: Secretaría:<br>Secretaria 3 - Nocheli Romero                              |               |        |        | Editar conceptos<br>Editar datos adicionales                                    |
| Fecha de creación:<br>6/3/2020, 12:26:47                 | Organismo creador:<br>JUZGADO DE FAMILIA                         | Y MENORES N°2 - MDE - FAMILIA 2                                                 | Fire          | undar  | •      | Editar datos del hecho<br>Eliminar expediente                                   |
| Trámite<br>Observaciones:<br>Expediente perteneci        | Inicio                                                           | \$421059                                                                        | No            | usauo. |        | Carátula<br>mprimir<br>Historial                                                |
| CONCEPTOS                                                |                                                                  |                                                                                 |               |        |        |                                                                                 |
| Concepto                                                 |                                                                  | Tipo de proceso                                                                 |               |        |        |                                                                                 |
| ALIMENTOS (LITIS EXPEN                                   | 5AS)                                                             | Especial                                                                        |               |        |        |                                                                                 |
|                                                          |                                                                  |                                                                                 |               |        |        |                                                                                 |

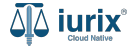

Completa los datos del hecho. Para el lugar, ingresa los datos y luego haz clic en el icono 💡 para obtener las coordenadas.

| مَنْ iurix <sup>°</sup> Número y/o                    | o Sufijo o Carátula                          |                               |                    |                   | Expedientes V      | ) 🗈 🏚   | ⑦ ➤ DIAZ, JOSE - SECRETARIO/A<br>MDE - FAMILIA 2 - FAMILIA 2 |
|-------------------------------------------------------|----------------------------------------------|-------------------------------|--------------------|-------------------|--------------------|---------|--------------------------------------------------------------|
| FAMILIA 2 / MDE - FAMILIA 2 / PEX 36791/20            | Editar datos del h<br>PEX 36791/20 - GONZALE | <b>echo</b><br>z maria fernan | NDA C/ MARTINEZ MA | RCOS S/ ALIMENTOS |                    | ×       |                                                              |
| PEX 36791/20 🛅 < 🐽                                    | COMIS.OTRA JURISDICC.                        |                               |                    |                   |                    | -       |                                                              |
| Ficha del expediente                                  | Descripción                                  |                               |                    |                   |                    |         | : (1) (2) (1) (2)                                            |
| CZ - DIAZ, JOSE EN DEPENDE                            | Descripción del hecho                        |                               |                    |                   |                    |         |                                                              |
| Ubicación actual:                                     | Denuncia                                     | Ē                             | Preventivo         | 0                 | Clausura           | -       |                                                              |
| MESA DE ENTRADAS - San Luis                           | - 2/6/2024                                   |                               | Preventivo         |                   | Clausura           |         |                                                              |
| Fecha de inicio:<br>14/6/2024, 06:44:59               | Requisitoria                                 |                               | Resolución         |                   | Elevación a juicio |         |                                                              |
| Fecha de creación:<br>6/3/2020, 12:26:47              | Calle                                        |                               | Número             | Manzana           | Casa               |         |                                                              |
| Estado administrativo:<br><b>Trámite</b>              | Barrio                                       |                               | Localidad *        |                   | Q                  |         |                                                              |
| Observaciones:<br>Expediente perteneciente al fuero o | de                                           |                               |                    |                   |                    |         |                                                              |
| CONCEPTOS<br>Concepto                                 |                                              |                               |                    |                   | Cancelar           | Guardar |                                                              |
| ALIMENTOS (LITIS EXPENSAS)                            |                                              |                               | E                  | special           |                    |         |                                                              |

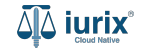

Selecciona la ubicación en el mapa. **Confirma** para continuar.

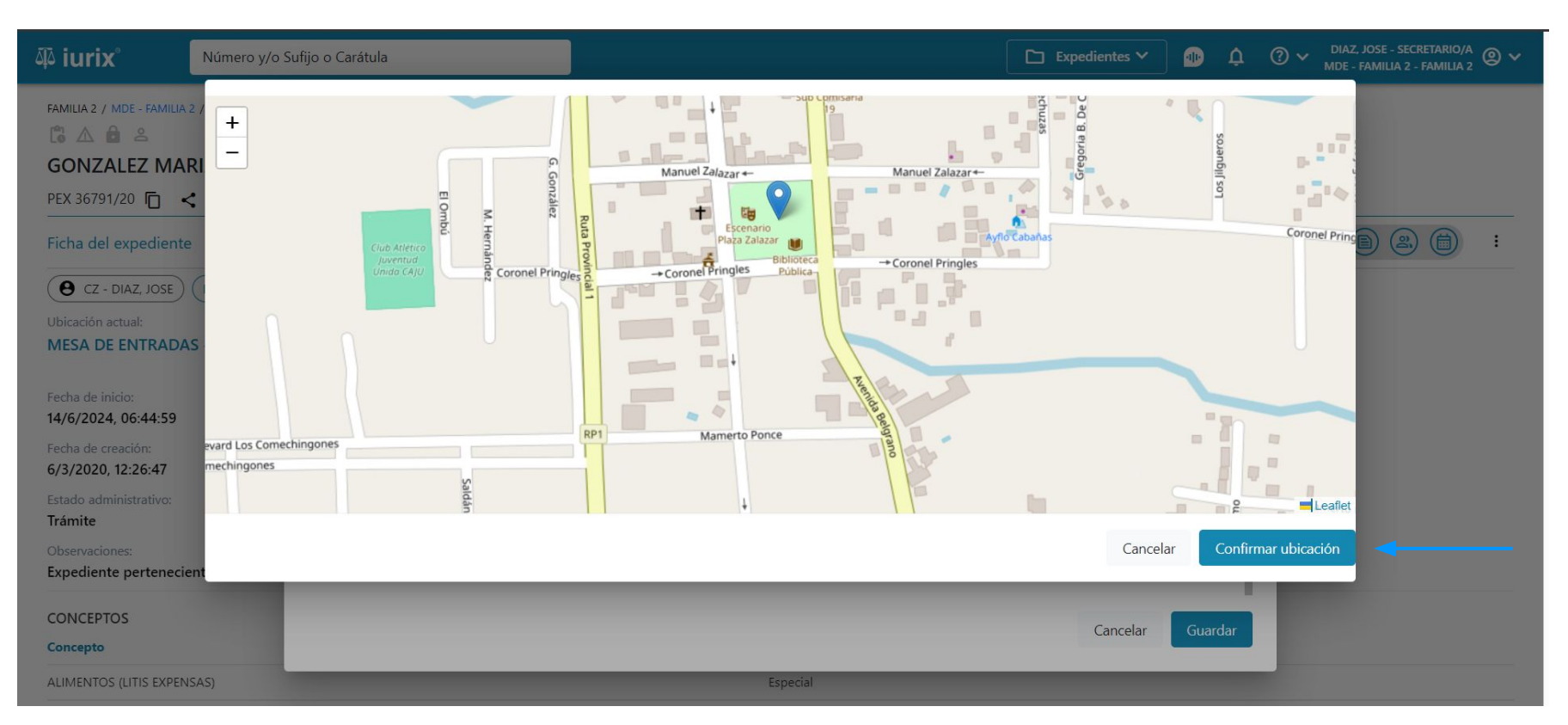

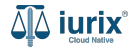

Para cambiar la ubicación, borra la ubicación seleccionada e ingresa la nueva. Completa el resto de los datos, considerando que aquellos identificados con un \* (asterisco) son obligatorios. **Guarda** los cambios.

| م iurix° Número y/o S                                                                                                    | ufijo o Carátula                                                                                   |
|----------------------------------------------------------------------------------------------------|----------------------------------------------------------------------------------------------------|
| FAMILIA 2 / MDE - FAMILIA 2 / PEX 36791/20                                                                                                    | Editar datos del hecho ×<br>PEX 36791/20 - GONZALEZ MARIA FERNANDA C/ MARTINEZ MARCOS S/ ALIMENTOS |
| PEX 36791/20 🛅 < 🐠                                                                                                    | Calle Indiffeto Indiffatila Casa                                                                   |
| Ficha del expediente                                                                                                    | Barrio Carpintería Q                                                                               |
| CZ - DIAZ, JOSE EN DEPENDEN                                                                                                    |                                                                                                    |
| Ubicación actual:                                                                                                    | Ubicacion: Latitud: -32.4101462. Longitud : -65.0099515. Borrar ubicación seleccionada             |
| Fecha de inicio:<br>14/6/2024, 06:44:59<br>Fecha de creación:<br>6/3/2020, 12:26:47<br>Estado administrativo:<br>Trámite<br>Observaciones:<br>Expediente perteneciente al fuero de | C Container<br>+ Manuel Zalazar<br>+ Manuel Zalazar<br>+ Manuel Zalazar                            |
| CONCEPTOS<br>Concepto                                                                                                    | Cancelar Guardar                                                                                   |
| ALIMENTOS (LITIS EXPENSAS)                                                                                                    | Especial                                                                                           |

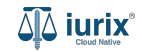

Si la edición fue exitosa, se mostrará un mensaje de confirmación y la ficha del expediente se actualizará para reflejar los nuevos datos.

| 🍄 iurix°                                   | Número y/o Sufijo o Carátula          |                                                  |                                                                             | Con trans | edientes 🗸 | -      | ¢ | ⑦ ∽ <sup>DI#</sup> | Z, JOSE - SECRETARI<br>- FAMILIA 2 - FAMIL | 0/A<br>IA 2 ② ¥ |
|--------------------------------------------|---------------------------------------|--------------------------------------------------|-----------------------------------------------------------------------------|-----------|------------|--------|---|--------------------|--------------------------------------------|-----------------|
| FAMILIA 2 / MDE - FAMILIA 2 / PEX 36791/20 |                                       | La operación fue realizada con éxito. Se ha      | editado el hecho                                                            | Aceptar   |            | *      |   |                    |                                            |                 |
| GONZALEZ MAR                               | RIA FERNANDA C/ MARTINEZ M            | ARCOS S/ ALIMENTOS                               |                                                                             |           |            |        |   |                    |                                            |                 |
| PEX 36791/20 🔽 <                           | •                                     |                                                  |                                                                             |           |            |        |   |                    |                                            |                 |
| Ficha del expediente                       | í                                     |                                                  |                                                                             |           |            |        |   |                    |                                            | :               |
| CZ - DIAZ, JOSE                            | EN DEPENDENCIA                        |                                                  |                                                                             |           |            |        |   |                    |                                            |                 |
| Ubicación actual:<br>MESA DE ENTRADA       | S - San Luis - JUZGADO DE FAMILIA Y M | IENORES N°2                                      | Radicación actual:<br>JUZGADO DE FAMILIA Y MEN<br>Desde 14/6/2024, 06:44:59 | ORES N°2  |            |        |   |                    |                                            |                 |
| Fecha de inicio:<br>14/6/2024, 06:44:59    | Fecha de pr<br><b>14/6/2024</b>       | esentación en mesa:<br>, 06:44:59                | Secretaría:<br>Secretaria 3 - Nocheli Romero                                |           |            |        |   |                    |                                            |                 |
| Fecha de creación:<br>6/3/2020, 12:26:47   | Organismo<br>JUZGADO                  | creador:<br>DE FAMILIA Y MENORES N°2 - MDE - FAM | ILIA 2                                                                      |           |            |        |   |                    |                                            |                 |
| Estado administrativo:<br><b>Trámite</b>   | Estado proc<br>Inicio                 | esal:                                            | Monto:<br>\$421059                                                          |           | Exc<br>No  | usado: |   |                    |                                            |                 |
| Observaciones:<br>Expediente pertenecie    | nte al fuero de familia               |                                                  |                                                                             |           |            |        |   |                    |                                            |                 |
| CONCEPTOS                                  |                                       |                                                  |                                                                             |           |            |        |   |                    |                                            |                 |
| Concepto                                   |                                       |                                                  | Tipo de proceso                                                             |           |            |        |   |                    |                                            |                 |
| ALIMENTOS (LITIS EXPENS                    | SAS)                                  |                                                  | Especial                                                                    |           |            |        |   |                    |                                            |                 |

-----

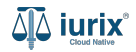

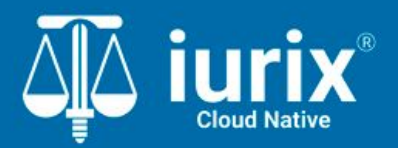

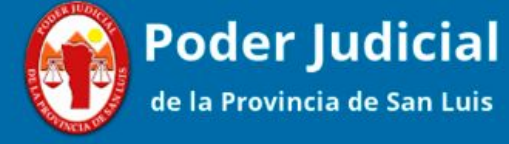

Versión 1.0.0 | Fecha 01/08/2024

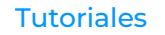